## EXPERITY

## **User Setting Audits In Employer Portal**

The *User Settings* page supports user management and displays user information, permissions, and the last time the user logged in. An *Employer Portal administrative* user navigates to the *Audits > User Settings* page.

| Visit Search          | RACTOR VELOCIT"  | Viewing All Practices : Viewing All Employers | Admin_ User |  |
|-----------------------|------------------|-----------------------------------------------|-------------|--|
| a Change Practice     | User Settings    |                                               |             |  |
| 💄 Manage Employer 🛛 < |                  |                                               |             |  |
| Users                 | Search Criteria  |                                               |             |  |
| ⇄ Change Employer     | Select Practice: | ALL ×                                         |             |  |
| User Settings         | Q Search C Clear |                                               |             |  |
|                       | Search Results   |                                               |             |  |
|                       |                  |                                               |             |  |

Important Note: The Audits menu option only displays to Employer Portal users with an Admin role.

The *Select Practice* field defaults to the practice attached to the user. If a user is a *Grouped Employer Portal* user, *ALL* is selected by default when the user is *Viewing All Practices*. However, users can click the *x icon* next to *ALL* to remove it and select individual practice names instead.

| C Visit Search    |                 |                  | Viewing All Practices : Viewing All Employers | Admin_User ··· |  |  |  |
|-------------------|-----------------|------------------|-----------------------------------------------|----------------|--|--|--|
| ₽ Change Practice |                 | User Setting     | zs                                            |                |  |  |  |
| 1 Manage Employer | <               |                  |                                               |                |  |  |  |
| Users             | Search Criteria |                  |                                               |                |  |  |  |
| 🔁 Change Employer |                 | Select Practice: | QA Test Practice ×                            |                |  |  |  |
| 👍 Audits          | ~               |                  | ALL                                           |                |  |  |  |
| User Settings     |                 | Q Search CC      | lear A Choice Urgent Care                     |                |  |  |  |
| -<br>- Logout     |                 |                  | QA Test Practice                              |                |  |  |  |
|                   |                 |                  | Test Best Practice                            |                |  |  |  |
|                   |                 | Search Results   | Test Shali                                    |                |  |  |  |
|                   |                 |                  | Urgent Cares TEST                             |                |  |  |  |
|                   |                 |                  | ZipClinic                                     |                |  |  |  |

Click the *Search* button to run the report. The *Search Results* display at the bottom of the page. Select the *Excel* button to download *Search Results* in an excel file format.

| Searc   | h Results |            |           |                        |       |                                      |                                                                                       |       |         |                              |        |                         |
|---------|-----------|------------|-----------|------------------------|-------|--------------------------------------|---------------------------------------------------------------------------------------|-------|---------|------------------------------|--------|-------------------------|
| £ Excel |           |            |           |                        |       |                                      |                                                                                       |       |         |                              |        |                         |
| User    | Name      | First Name | Last Name | Email                  | Phone | Practice(s)                          | Employer(s)                                                                           | Admin | Grouped | Special Permissions          | Active | Last Login              |
| jther   | ston1     | John       | Therston  | jtherston@practice.com |       | Test Best Practice                   | ROCKFORD TOP                                                                          | Yes   | No      |                              | Yes    | 9/21/2018<br>4:04:45 PM |
| john    |           | John       | Sivia     | john@practice.com      |       | Test Best Practice, Test<br>Practice | 123 COMPANY2, 48<br>FREIGHTWAY INC, A<br>TESTING, ABC<br>COMPANY, TRAINING<br>COMPANY | Yes   | Yes     |                              | Yes    | 4/6/2018<br>2:02:08 PM  |
| tflos   | \$        | Tina       | Floss     | tfloss@4m.com          |       | Test Best Practice                   | 4M SUPPLIES AND<br>INSTALLATION                                                       | Yes   | No      |                              | Yes    | 2/2/2018<br>8:00:55 AM  |
| kflor   | ee1234    | krista     | floree    | kfloree@aam.com        |       | Test Best Practice                   | A AMERICAN MACHINE<br>AND                                                             | Yes   | No      |                              | Yes    | 2/2/2018<br>8:03:33 AM  |
| ame     | ė         | Amee       | Test      | afair@practice.com     |       | Test Best Practice                   | GUNITE 1234                                                                           | No    | No      | Can View EPS, Can View<br>WC | Yes    | 8/9/2018<br>9:29:06 AM  |

The search results include the following information:

- User Name: The user's login user name
- First Name: The user's first name
- Last Name: The user's last name
- Email: The user's email address
- Phone: The user's phone number
- **<u>Practice(s)</u>**: The *practice(s)* that the user has access to
- Employer(s): The employer(s) that the user has access to
- <u>Admin</u>: Yes/No does the user have Admin permission
- <u>Grouped</u>: Yes/No is the user a Grouped Employer user
- Special Permissions: Permissions assigned to the user:
  - View EPS Documents
  - View WC Documents
  - Review EPS Documents
  - Review WC Documents
- Active: Yes/No is the user account is Active
- Last Login: Last date and time the user logged in